# **SOLID DEALER PORTAL REFERENCE GUIDE**

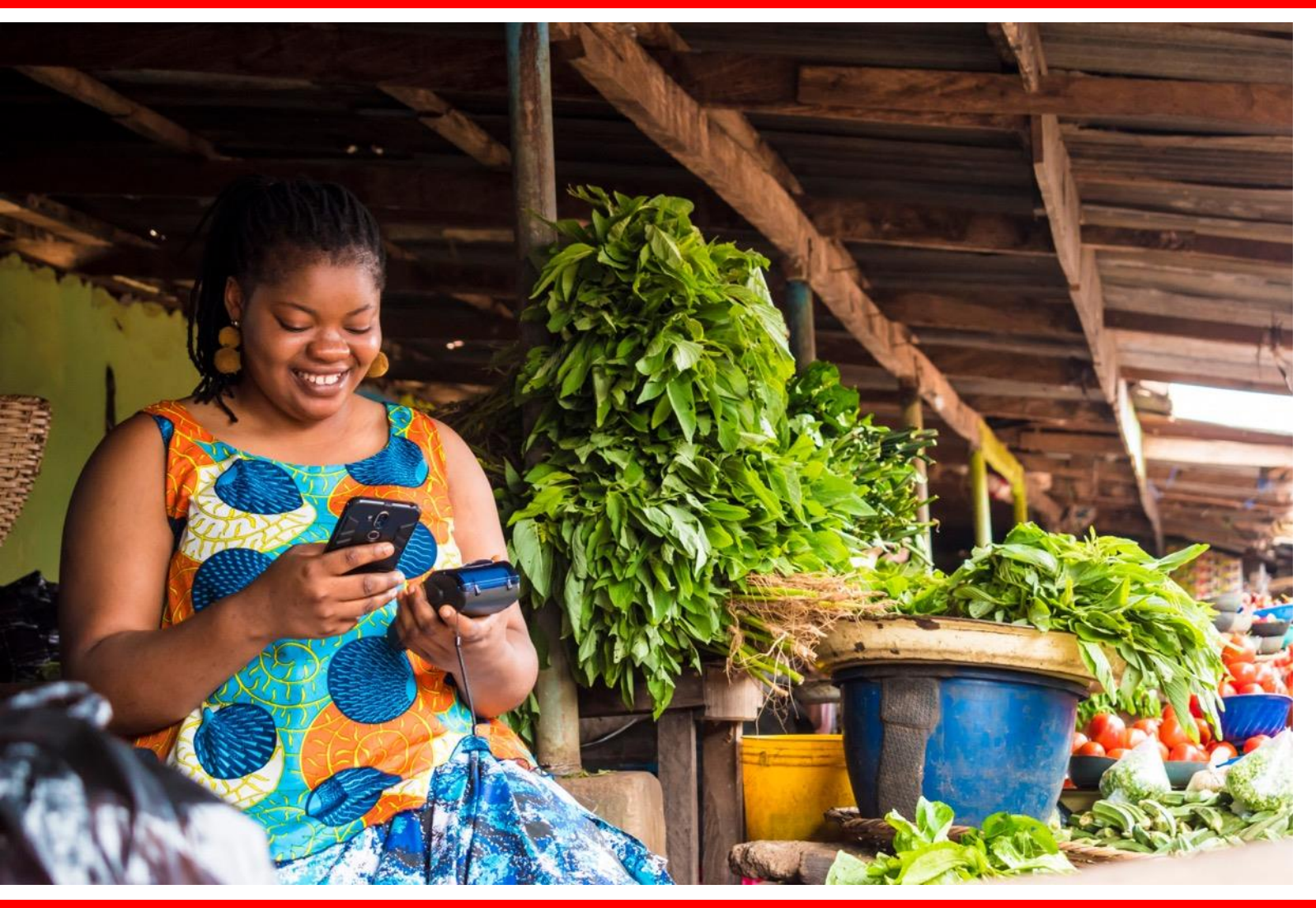

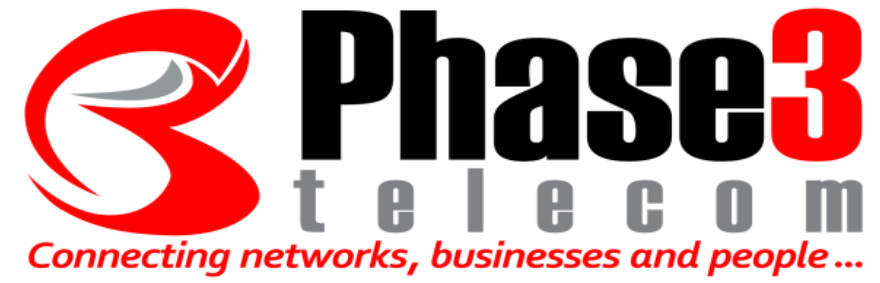

# **Dealer Training**

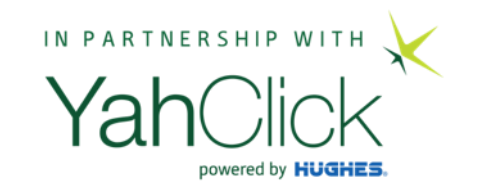

## How to cancel a contract

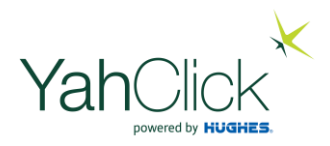

#### How to cancel a Contract

In this section we will learn how to request a cancellation

#### How to request a cancellation

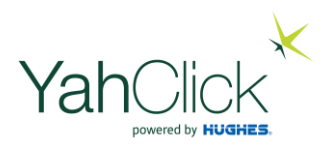

#### Find your customer . . . Click the "Customer" menu option Search Customer | click on Customer . . . STOP! Select the "Services" Tab and click "Request Cancellation"

|                     | Account Type                          | Person               | Date Registered         | 5/Jan/2022                                   |  |  |
|---------------------|---------------------------------------|----------------------|-------------------------|----------------------------------------------|--|--|
| Dachboard           | Sales Agent                           | Mr Web Api           | Invoice Delivery        | Gets Invoice                                 |  |  |
| Dashboard Dashboard | Customer Name                         | Cobusplay Three      | Address                 | Box33<br>Lekki<br>Lagos<br>123123<br>Nigeria |  |  |
| Check Coverage      | Primary Contact                       | Mr Cobusplay Three   | Email Address           | 1234333@abc.com                              |  |  |
| Sales 2             | Phone Number                          | 07012345333          | ID Number               | 12345678903                                  |  |  |
|                     | Gross Monthly Income                  | ₩1.00                | Employer                | Business ABC                                 |  |  |
| Customers           | ob Title                              | Gauteng              | Employee Service Length | 0 - 2 Years                                  |  |  |
| 🛗 Jobs              | Birth Date                            | 23/01/1990           | Nigerian Citizen        | No                                           |  |  |
| Administration      | Resident Status                       | Permanent Resident   |                         |                                              |  |  |
| 🖪 My Details        | Quotes 8/9 Tickets 25/25 Orde         | ers 4/8 Services 4/4 |                         |                                              |  |  |
| 🗄 Billing           | Request Cancellation                  |                      |                         |                                              |  |  |
| 🐣 User Admin        | Account-<br>Action Id Status Services | Product              |                         | Start Date End Date                          |  |  |

### How to request a cancellation

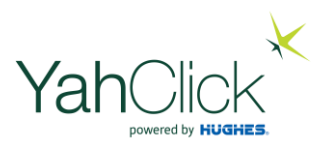

Ensure all the "Required Information" marked with the  $^{oldsymbol{\pi}}$  is entered for the entire page and scroll down . . .

| Dashboard      | Request Ca                     | Request Cancellation For - Cobusplay Three<br>Refresh Back |                 |          |                                                                                                    |  |  |  |  |
|----------------|--------------------------------|------------------------------------------------------------|-----------------|----------|----------------------------------------------------------------------------------------------------|--|--|--|--|
| Dashboard      | New Cancellation Requ          | New Cancellation Request for: Y11                          |                 |          |                                                                                                    |  |  |  |  |
| Customer       | Master Account                 | ter Account Cobusplay Three Account Use                    |                 |          | Person                                                                                                    |  |  |  |  |
| Check Coverage | Primary Contact                | Mr Cobusplay Three                                         | Account Manager |          | Not Specified                                                                                                    |  |  |  |  |
| 💿 Sales 🕗      | Required Information           |                                                            |                 |          |                                                                                                    |  |  |  |  |
| 📽 Customers    | Contact Name                   | Mr Cobusplay Three                                         |                 |          | Enter the name and surname of the contact person.                                                                  |  |  |  |  |
| 🛗 Jobs         | Contact Email                  | 1234333@abc.com                                            |                 |          | Enter any email addresses to be included<br>in communication separated by commas<br>(e.g. a@email.com.b@email.com) |  |  |  |  |
| Administration |                                |                                                            |                 | (0.9. 00 | genaliteen, egenaliteen,                                                                                           |  |  |  |  |
| 🖺 My Details   |                                |                                                            |                 |          |                                                                                                    |  |  |  |  |
| E Billing      | Contact Number                 | 07012345333                                                |                 |          | Enter a contact number.                                                                                            |  |  |  |  |
| Liser Admin    | Cancellation<br>Authorisation* | Choose File No file chosen                                 |                 |          | Upload file as proof of customer cancellation authorisation.                                                       |  |  |  |  |
| G Logout       | Cancellation Reason*           | Please Select ~ Bad Debt                                   |                 |          | Please select a cancellation reason and provide comments.                                                          |  |  |  |  |

#### How to request a cancellation

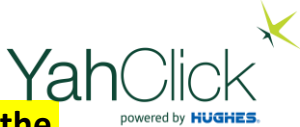

This customer requested order # X35 be cancelled. It is very important to note that you need to select BOTH order numbers as they below to the <u>same Sub-Account</u> as indicated below. This will inform Head Office to cancel all instances belonging to that order (i.e. the contract & the hardware). Once you have selected the cancellation – click "Log Cancellation". The request will be sent to Head Office to process.

|                  | Log Cancellation |                                                                     |                                                                                     |             |            |                |             |                   |                    |         |        |
|------------------|------------------|---------------------------------------------------------------------|-------------------------------------------------------------------------------------|-------------|------------|----------------|-------------|-------------------|--------------------|---------|--------|
| Dashboard        | Services (10)    | Active Car                                                          | ncellations (0)                                                                     |             |            |                |             |                   |                    |         |        |
| Jashboard        | Active Services  | ive Services for Master Account: Y11                                |                                                                                     |             |            |                |             | Penalty Excl. VAT |                    |         |        |
|                  | Order Number     | Sub-Account                                                         | Contract                                                                            | Start Date  | End Date   | Contract Term  | Remaining   | Calculated        | Adjusted           | Comment | Cancel |
| Customer         | X35 ← Y11-4      | Y11-4                                                               | NY3JUYC10GB8: NGtest<br>YahClick 4Gen 10GB<br>(\#10,000.00) set (\#21,500.00)       | 11/Jan/2022 |            | Month-to-month |             | ₩0.00             | 0                  |         |        |
| • Check Coverage |                  |                                                                     |                                                                                     |             |            |                |             |                   | Waive / Reset      |         |        |
| Sales 2          |                  |                                                                     | YTT2000149016, Box33                                                                |             |            |                |             |                   |                    |         |        |
| 📽 Customers      | X35 ←            | Y11-4                                                               | HT2000: HT2000 (₦0.00)<br>Services: Stock Service                                   | 6/Jan/2022  |            | Month-to-month |             | ₩0.00             | 0<br>Waive / Reset |         |        |
| ∰ Jobs           | X31              | Y11-3                                                               | NoFront12: NGtest YahClick 4Gen<br>10GB (¥10,000.00) set                            | 6/Jan/2022  |            | Month-to-month |             | ₩0.00             | 0<br>Waive / Reset |         |        |
| Administration   |                  |                                                                     | (₩209,302.33) Services: YahClick:<br>YTT2000148978, Box33                           |             |            |                |             |                   |                    |         |        |
| 🖪 My Details     | X31              | Y11-3                                                               | HT2000: HT2000 (N0.00)                                                              | 6/Jan/2022  |            | Month-to-month |             | ₩0.00             | 0                  |         |        |
| 🖃 Billing        | X29 Y11-2        |                                                                     |                                                                                     |             |            |                |             |                   | Waive / Reset      |         |        |
|                  |                  | Y11-2 Q75GBROLLV1: YahClick 75GB<br>Data Rollover Quarterly Charged | 6/Apr/2022                                                                          |             | 12 months  | 448 days       | ₩314,882.43 | 314882,43         |                    |         |        |
| 🚨 User Admin     |                  | (₩66,976.74) set (₩410,232.5<br>Services: YahClick:                 | (\mathcal{\mathcal{H}66,976.74}) set (\mathcal{H}410,232.56)<br>Services: YahClick: |             |            |                |             |                   | Waive / Reset      |         |        |
| 🕞 Logout         |                  |                                                                     | SKY2000147551, Box33                                                                |             |            |                |             |                   |                    |         |        |
|                  | X29              | Y11-2                                                               | Q75GBROLLV1: YahClick 75GB                                                          | 6/Jan/2022  | 6/Apr/2022 | 12 months      | 83 days     | ₩0.00             | 0                  |         |        |

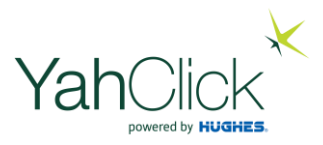

# The End